ほめ達オンラインセミナー ZOOM設定手順

## Androidの場合

※操作手順は一例となります。ご使用のバージョンなどの環境により、異なる場合があります。

- Google Play ストアからZOOMアプリを検索し、
  ②「開く」
  ③「ミーティングに参加」 「ZOOM - One Platform to Connect」の をタップ。 をタップ。 「インストール」をタップ。

۲

1

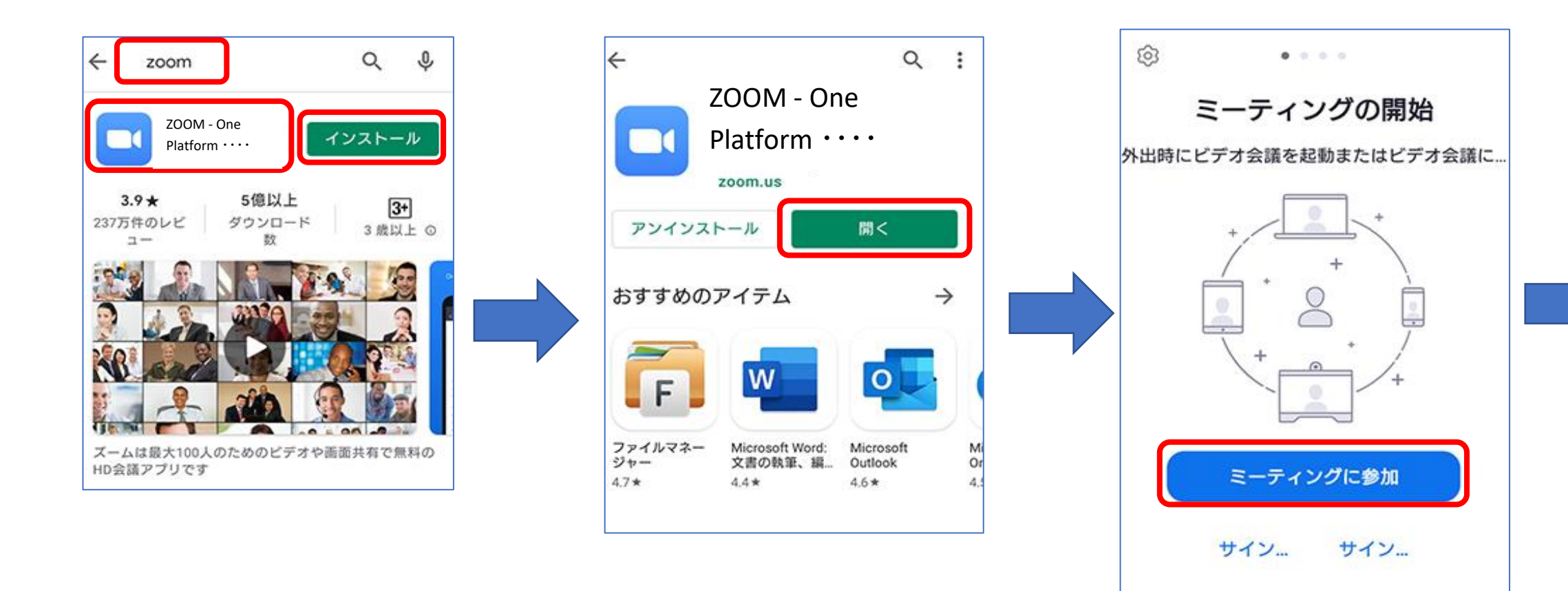

## ④ミーティングIDと氏名を入力 →「参加」ボタンをタップ。

※氏名はハンドルネームでも構いません。 ※こちらで入力された氏名は他の参加者 にも開示され、講師が呼びかける際に も使用します。

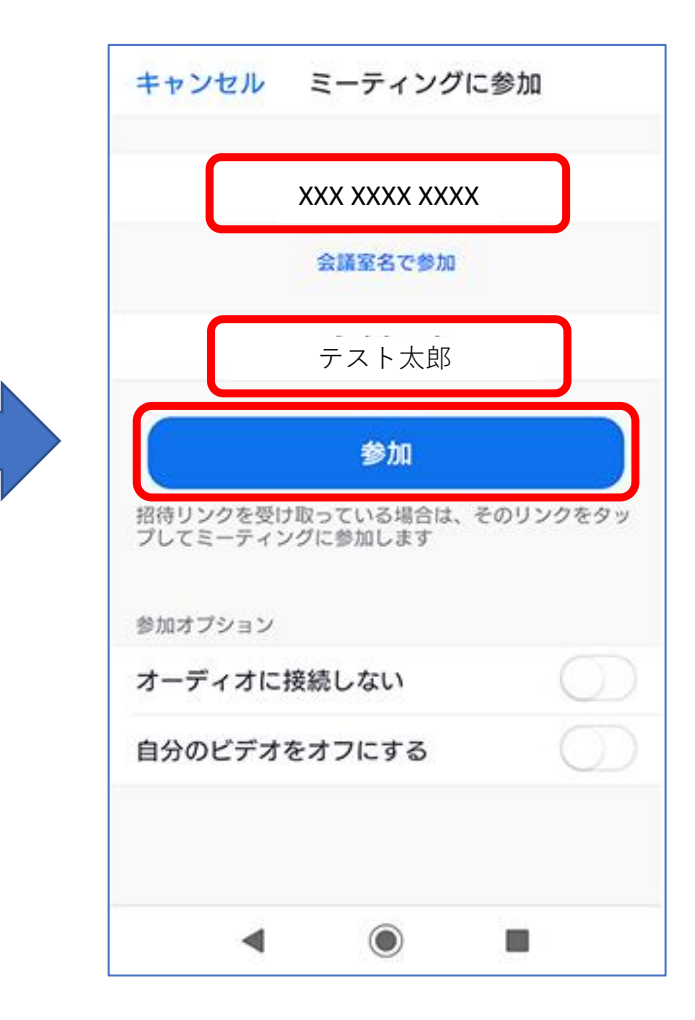

入力し、「OK」ボタンをタップ。

開始するまで待機しています」が 表示されたら、しばらくお待ちください。

⑤「ミーティング パスコード」を ⑥「ホストがこのミーティングを ⑦「 ミーティングのホストは間もなく ミーティングへの参加を許可します」 が表示されたら、しばらくお待ちください。 ※手順が前後する可能性がございます。

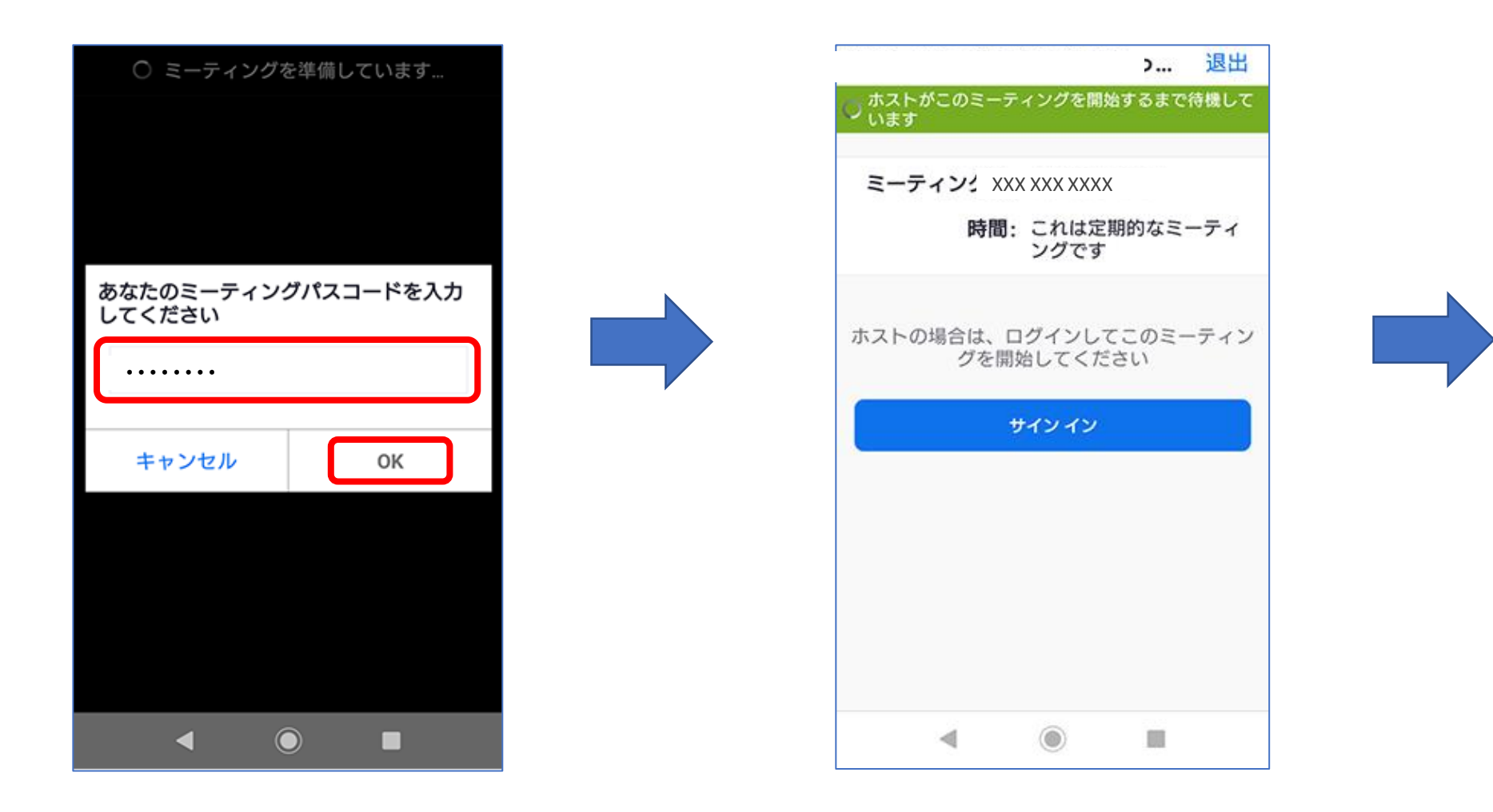

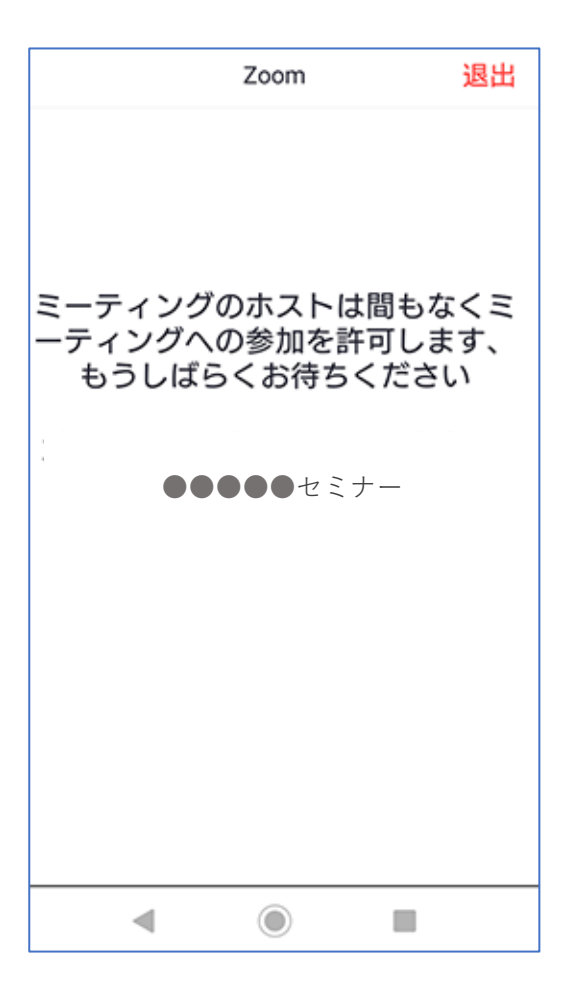

⑧「WiFiまたは携帯のデータ」を タップ。

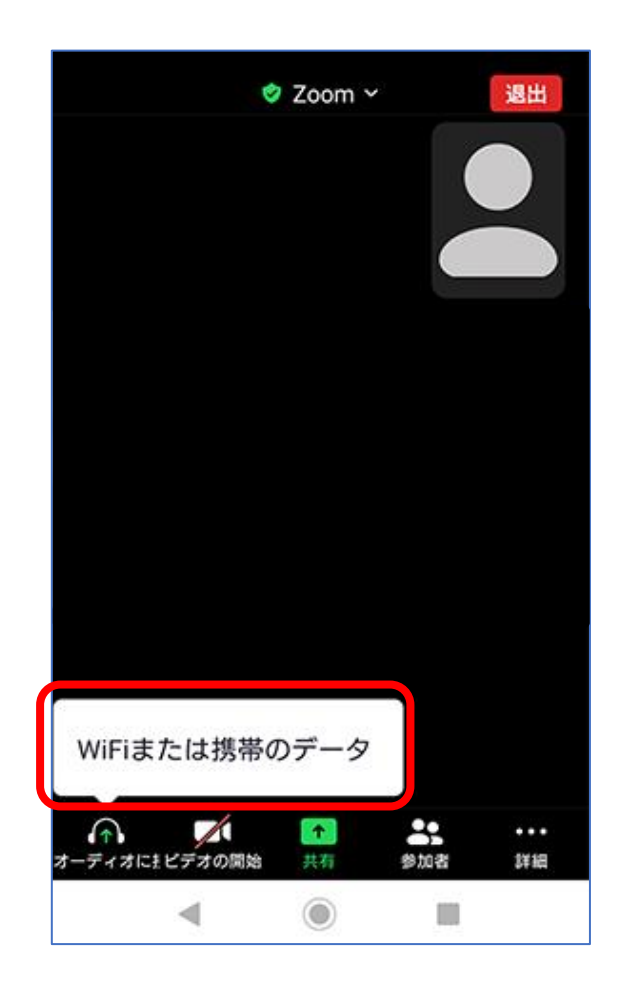

⑨「音声の録音をZoomに許可しますか?」 のメッセージが表示されたら、 「許可」をタップ。

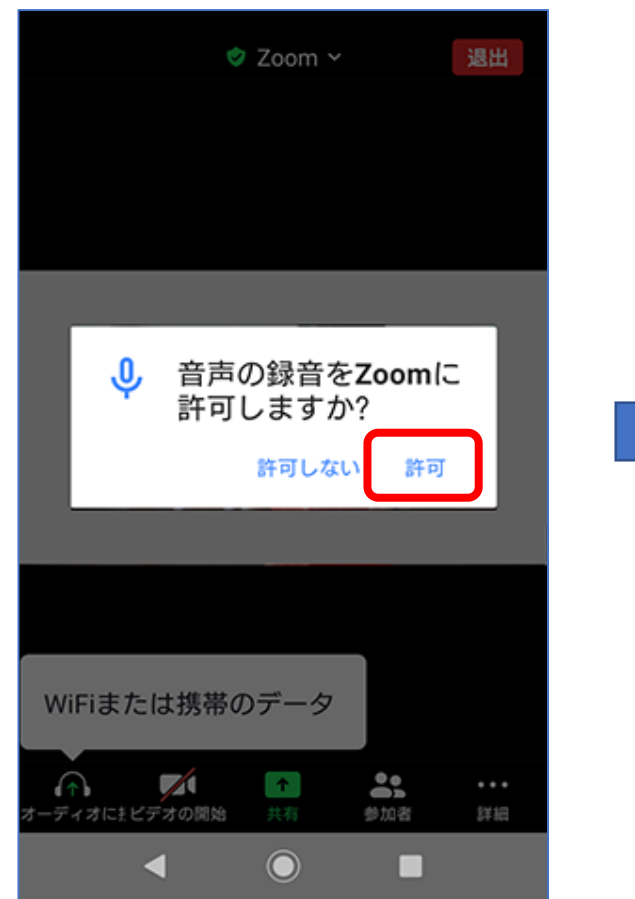

⑩「ミュート解除」と「ビデオの開始」に 赤い斜線が入っていたら、それぞれを タップし、斜線が入っていない状態にする。 ※赤い斜線が入っていない場合は、 タップの必要はありません。

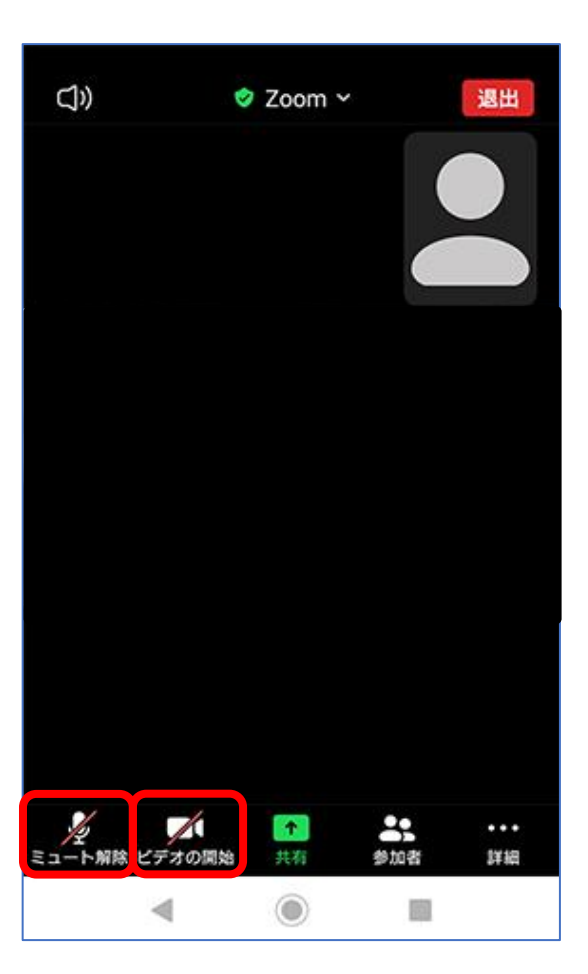

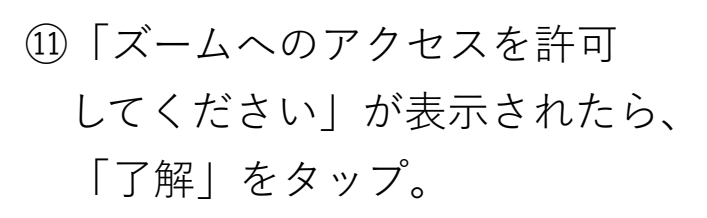

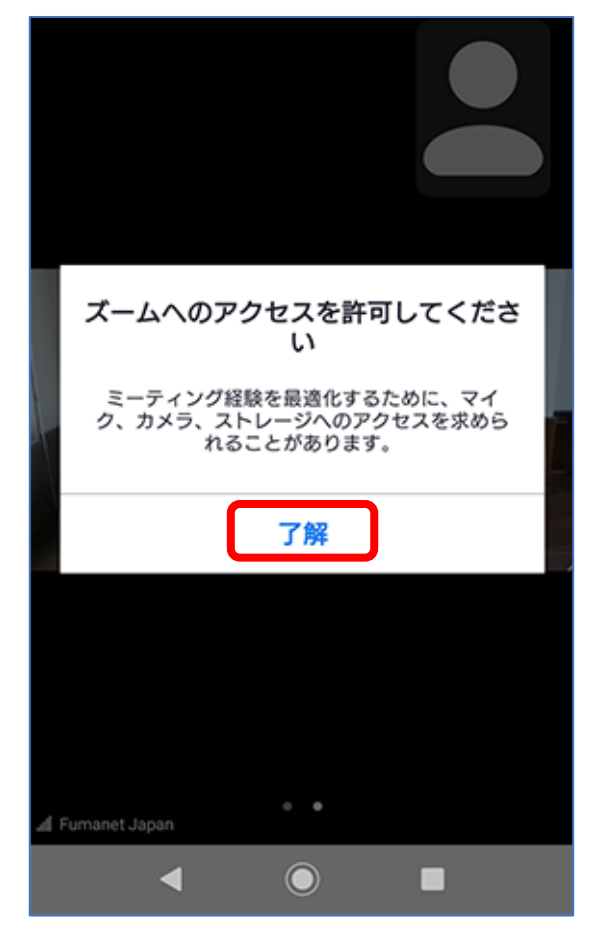

## ②「写真と動画の撮影をZoomに 許可しますか?」が表示されたら 「許可」をタップ。

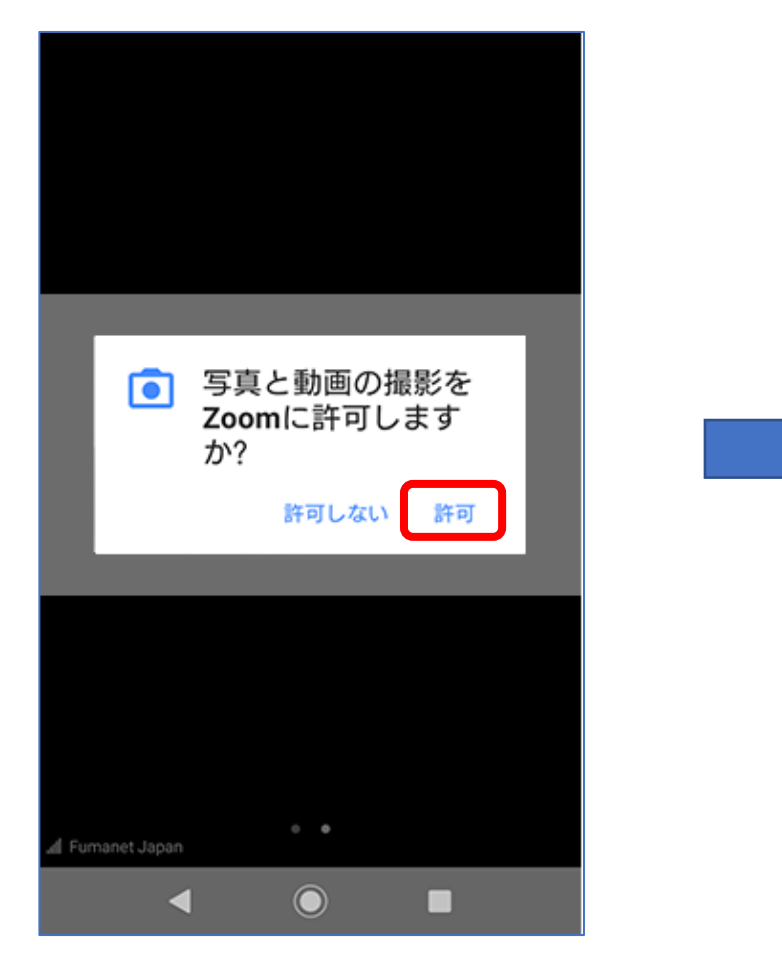

( 受講画面に切り替わるまで、しばらくお待ちください。)